# **TEB0911 Test Board**

# Table of contents

- 1 Table of contents
- 2 Overview
  - 2.1 Key Features
  - 2.2 Revision History
  - 2.3 Release Notes and Know Issues
  - 2.4 Requirements
    - 2.4.1 Software
    - 2.4.2 Hardware
  - ° 2.5 Content
    - 2.5.1 Design Sources
    - 2.5.2 Additional Sources
    - 2.5.3 Prebuilt
    - 2.5.4 Download
- 3 Design Flow
- 4 Launch
  - 4.1 Programming
    - 4.1.1 Get prebuilt boot binaries
      - 4.1.2 QSPI
      - 4.1.3 SD
    - 4.1.4 JTAG
  - 4.2 Usage
    - 4.2.1 Linux
      - 4.2.2 Vivado HW Manager
- 5 System Design Vivado
  - 5.1 Block Design
    - 5.1.1 PS Interfaces
    - 5.2 Constrains
      - 5.2.1 Basic module constrains
      - 5.2.2 Design specific constrain
- 6 Software Design Vitis

  - 6.1 Application
     6.1.1 zynqmp\_fsbl
    - 6.1.2 zynqmp\_fsbl\_flash
    - 6.1.3 zynqmp\_pmufw
    - 6.1.4 hello\_teb0911
    - 6.1.5 u-boot
- 7 Software Design PetaLinux
  - ° 7.1 Config
    - 7.2 U-Boot
    - ° 7.3 Device Tree
    - ° 7.4 Kernel
    - ° 7.5 Rootfs
    - 7.6 Applications
      - - 7.6.1 startup 7.6.2 webfwu
- 8 Additional Software ° 8.1 SI5338
  - ° 8.2 SI5345
- 9 Appx. A: Change History and Legal Notices
  - 9.1 Document Change History
  - 9.2 Legal Notices
  - 9.3 Data Privacy
  - 9.4 Document Warranty
  - 9.5 Limitation of Liability
  - 9.6 Copyright Notice
  - 9.7 Technology Licenses
  - 9.8 Environmental Protection
  - 9.9 REACH, RoHS and WEEE

# Overview

Design example with Linux and MGT-CLK frequency monitoring over VIO.

Refer to http://trenz.org/teb0911-info for the current online version of this manual and other available documentation.

# **Key Features**

- Vitis/Vivado 2019.2
- PetaLinux
- SD ETH
- MAC from EEPROM
- USB
  I2C
  PCIe
  DP

- FMeter
- LED
- Modified FSBL for SI5338 and SI5345 programming
  Special FSBL for QSPI programming

# **Revision History**

| Date           | Vivado | Project Built                                                                                                    | Authors          | Description                                                                                                    |
|----------------|--------|----------------------------------------------------------------------------------------------------|------------------|----------------------------------------------------------------------------------------------------|
| 2020-06-<br>03 | 2019.2 | TEB0911-test_board-vivado_2019.2-build_12_20200603131549.zip<br>TEB0911-test_board_noprebuilt-vivado_2019.2-build_12_20200603131603.<br>zip | John<br>Hartfiel | <ul><li>bugfix usb3</li><li>add nvme driver</li></ul>                                                                                                    |
| 2020-03-<br>25 | 2019.2 | TEB0911-test_board_noprebuilt-vivado_2019.2-build_8_20200325084706.zip<br>TEB0911-test_board-vivado_2019.2-build_8_20200325084633.zip       | John<br>Hartfiel | script update                                                                                                    |
| 2020-02-<br>24 | 2019.2 | TEB0911-test_board_noprebuilt-vivado_2019.2-build_6_20200224080741.zip<br>TEB0911-test_board-vivado_2019.2-build_6_20200224080728.zip       | John<br>Hartfiel | • bugfix PL Design (all MGT buffer enabled)                                                                                                    |
| 2020-02-<br>13 | 2019.2 | TEB0911-test_board_noprebuilt-vivado_2019.2-build_5_20200213114513.zip<br>TEB0911-test_board-vivado_2019.2-build_5_20200213112730.zip       | John<br>Hartfiel | <ul> <li>2019.2 update</li> <li>new assembly variants</li> <li>Vitis support</li> <li>FSBL SI programming procedure update</li> <li>petalinux device tree and u-boot update</li> <li>reduced DDR speed (see Xilinx<br/>Datasheet)</li> </ul> |
| 2018-11-<br>26 | 2018.2 | TEB0911-test_board_noprebuilt-vivado_2018.2-build_03_20181126132622.<br>zip<br>TEB0911-test_board-vivado_2018.2-build_03_20181126132607.zip | John<br>Hartfiel | <ul><li> new assembly variant</li><li> add init.sh</li></ul>                                                                                                    |
| 2018-07-<br>20 | 2018.2 | TEB0911-test_board_noprebuilt-vivado_2018.2-build_02_20180719153443.<br>zip<br>TEB0911-test_board-vivado_2018.2-build_02_20180719153429.zip | John<br>Hartfiel | • initial release                                                                                                    |

**Design Revision History** 

# **Release Notes and Know Issues**

|  | Issues | Description | Workaround | To be fixed version |
|--|--------|-------------|------------|---------------------|
|--|--------|-------------|------------|---------------------|

| No known issues |  |  |  |  |
|-----------------|--|--|--|--|
| Known Issues    |  |  |  |  |

# Requirements

## Software

| Software            | Version | Note                                               |  |  |
|---------------------|---------|----------------------------------------------------|--|--|
| Vitis               | 2019.2  | needed, Vivado is included into Vitis installation |  |  |
| PetaLinux           | 2019.2  | needed                                             |  |  |
| SI ClockBuilder Pro |         | optional                                           |  |  |
| Software            |         |                                                    |  |  |

# Hardware

Basic description of TE Board Part Files is available on TE Board Part Files.

Complete List is available on <design name>/board\_files/\*\_board\_files.csv

Design supports following modules:

| Module Model           | Board Part Short<br>Name | PCB Revision<br>Support | DDR | QSPI<br>Flash | EMMC | Others              | Notes                          |
|------------------------|--------------------------|-------------------------|-----|---------------|------|---------------------|--------------------------------|
| TEB0911 02 ES1         | <del>os1_4gb</del>       | REV02 REV01             | 4GB | 64MB          | 4GB  | SODIMM_KVR24S17S8/8 | Not longer supported by vivado |
| TEB0911-04-09EG1E      | 9eg_1e_8gb               | REV04 REV03 REV02       | 8GB | 64MB          | 8GB  | SODIMM_CT8G4SFS824A |                                |
| TEB0911-04-15EG1E      | 15eg_1e_8gb              | REV04                   | 8GB | 128MB         | 8GB  | SODIMM_CT8G4SFS824A |                                |
| TEB0911-04-<br>ZU9EG1A | 9eg_1e_8gb               | REV04                   | 8GB | 128MB         | 8GB  | SODIMM_CT8G4SFS824A |                                |
| TEB0911-04-<br>ZU15EGA | 15eg_1e_8gb              | REV04                   | 8GB | 128MB         | 8GB  | SODIMM_CT8G4SFS824A |                                |
| TEB0911-04-<br>9BEX1FA | 9eg_1e_8gb               | REV04                   | 8GB | 128MB         | 8GB  | SODIMM_CT8G4SFS824A |                                |
| TEB0911-04-<br>BBEX1FA | 15eg_1e_8gb              | REV04                   | 8GB | 128MB         | 8GB  | SODIMM_CT8G4SFS824A |                                |

Hardware Modules

Additional HW Requirements:

| Additional Hardware | Notes                               |  |
|---------------------|-------------------------------------|--|
| DDR4                | example configured for CT8G4SFS824A |  |
| Additional Hardware |                                     |  |

# Content

For general structure and of the reference design, see Project Delivery - AMD devices

### **Design Sources**

| Туре      | Location                                                                                                    | Notes                                                                                                    |  |  |  |
|-----------|----------------------------------------------------------------------------------------------------|----------------------------------------------------------------------------------------------------|--|--|--|
| Vivado    | <design name="">/block_design<br/><design name="">/constraints<br/><design name="">/ip_lib</design></design></design> | Vivado Project will be generated by TE Scripts                                                                |  |  |  |
| Vitis     | <design name="">/sw_lib</design>                                                                                      | Additional Software Template for Vitis and apps_list.csv with settings automatically for Vitis app generation |  |  |  |
| PetaLinux | <design name="">/os/petalinux</design>                                                                                | PetaLinux template with current configuration                                                                 |  |  |  |
|           |                                                                                                    |                                                                                                    |  |  |  |

Design sources

### **Additional Sources**

| Туре    | Location                                   | Notes                                         |
|---------|--------------------------------------------|-----------------------------------------------|
| SI5338  | <design name="">/misc/Si5338</design>      | SI5338 Project with current PLL Configuration |
| SI5345  | <design name="">/misc/Si5345</design>      | SI5345 Project with current PLL Configuration |
| init.sh | <design name="">/misc/init_script</design> | Additional Initialization Script for Linux    |

Additional design sources

### **Prebuilt**

| File                                  | File-Extension | Description                                                                  |
|---------------------------------------|----------------|------------------------------------------------------------------------------|
| BIF-File                              | *.bif          | File with description to generate Bin-File                                   |
| BIN-File                              | *.bin          | Flash Configuration File with Boot-Image (Zynq-FPGAs)                        |
| BIT-File                              | *.bit          | FPGA (PL Part) Configuration File                                            |
| DebugProbes-File                      | *.ltx          | Definition File for Vivado/Vivado Labtools Debugging Interface               |
| Diverse Reports                       |                | Report files in different formats                                            |
| Hardware-Platform-Specification-Files | *.xsa          | Exported Vivado Hardware Specification for Vitis and PetaLinux               |
| LabTools Project-File                 | *.lpr          | Vivado Labtools Project File                                                 |
| OS-Image                              | *.ub           | Image with Linux Kernel (On Petalinux optional with Devicetree and RAM-Disk) |
| Software-Application-File             | *.elf          | Software Application for Zynq or MicroBlaze Processor Systems                |

Prebuilt files (only on ZIP with prebult content)

### **Download**

Reference Design is only usable with the specified Vivado/SDK/PetaLinux/SDx version. Do never use different Versions of Xilinx Software for the same Project.

Reference Design is available on:

• TEB0911 "Test Board" Reference Design

# **Design Flow**

Reference Design is available with and without prebuilt files. It's recommended to use TE prebuilt files for first lunch.

Trenz Electronic provides a tcl based built environment based on Xilinx Design Flow.

#### See also:

/!∖

- AMD Development Tools#XilinxSoftware-BasicUserGuides
- Vivado Projects TE Reference Design
- Project Delivery.

The Trenz Electronic FPGA Reference Designs are TCL-script based project. Command files for execution will be generated with "\_create\_win\_setup. cmd" on Windows OS and "\_create\_linux\_setup.sh" on Linux OS.

TE Scripts are only needed to generate the vivado project, all other additional steps are optional and can also executed by Xilinx Vivado/SDK GUI. For currently Scripts limitations on Win and Linux OS see: Project Delivery Currently limitations of functionality

1. \_create\_win\_setup.cmd/\_create\_linux\_setup.sh and follow instructions on shell:

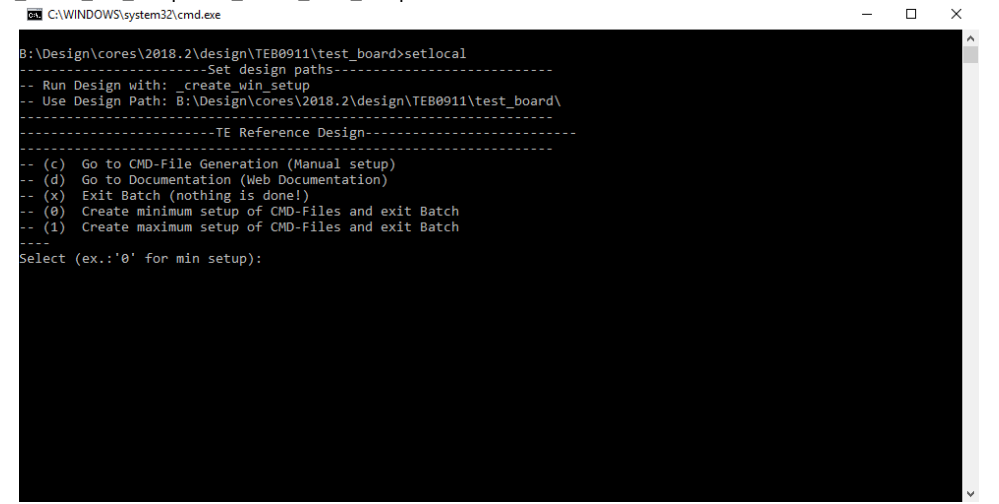

- 2. Press 0 and enter to start "Module Selection Guide"
- 3. (optional Win OS) Generate Virtual Drive or use short directory for the reference design (for example x:\<design name>)
- 4. Create Project (follow instruction of the product selection guide), settings file will be configured automatically during this process
  - a. (optional for manual changes) Select correct device and Xilinx install path on "design\_basic\_settings.cmd" and create Vivado project with "vivado\_create\_project\_guimode.cmd"
  - Note: Select correct one, see alsoTE Board Part Files
- 5. Create HDF and export to prebuilt folder
  - a. Run on Vivado TCL: TE::hw\_build\_design -export\_prebuilt
- Note: Script generate design and export files into \prebuilt\hardware\<short dir>. Use GUI is the same, except file export to prebuilt folder 6. Create Linux (uboot.elf and image.ub) with exported XSA
  - a. XSAis exported to "prebuilt\hardware\<short name>" Note: HW Export from Vivado GUI create another path as default workspace. Create Linux images on VM, see PetaLinux KICKstart i. Use TE Template from /os/petalinux
- 7. Add Linux files (uboot.elf and image.ub) to prebuilt folder
- a. "prebuilt\os\petalinux\<ddr size>" or "prebuilt\os\petalinux\<short name>"
- 8. Generate Programming Files with Vitis

А

- a. Run on Vivado TCL: TE::sw\_run\_vitis -all
- Note: Scripts generate applications and bootable files, which are defined in "sw\_lib\apps\_list.csv"
- b. (alternative) Start SDK with Vivado GUI or start with TE Scripts on Vivado TCL: TE::sw\_run\_vitis
  - Note: TCL scripts generate also platform project, this must be done manuelly in case GUI is used. See Vitis

# Launch

# Programming

Check Module and Carrier TRMs for proper HW configuration before you try any design. /≞∖

Xilinx documentation for programming and debugging: Vivado/SDK/SDSoC-Xilinx Software Programming and Debugging

#### Get prebuilt boot binaries

- \_create\_win\_setup.cmd/\_create\_linux\_setup.sh and follow instructions on shell
   Press 0 and enter to start "Module Selection Guide"
  - - a. Select assembly version
      - b. Validate selection
      - c. Select Create and open delivery binary folder
        - Note: Folder (<project foler>/\_binaries\_<Artikel Name>) with subfolder (boot\_<app name>) for different applications will be generated

#### QSPI

Optional for Boot.bin on QSPI Flash and image.ub on SD.

- 1. Connect JTAG and power on carrier with module
- 2. Open Vivado Project with "vivado\_open\_existing\_project\_guimode.cmd" or if not created, create with "vivado\_create\_project\_guimode.cmd"
- 3. Type on Vivado TCL Console: TE::pr\_program\_flash\_binfile -swapp u-boot
  - Note: To program with SDK/Vivado GUI, use special FSBL (zynqmp\_fsbl\_flash) on setup
- Optional "TE::pr\_program\_flash\_binfile -swapp hello\_teb0911" possible 4. Copy image.ub and optional misc/sd/init.sh on SD-Card
  - use files from (<project foler>/\_binaries\_<Articel Name>)/boot\_linux from generated binary folder, see: Get prebuilt boot binaries • or use prebuilt file location, see <design\_name>/prebuilt/readme\_file\_location.txt
- 5. Insert SD-Card

#### SD

- 1. Copy image.ub, Boot.bin and misc/sd/init.sh on SD-Card.
  - use files from (<project foler>/\_binaries\_<Articel Name>)/boot\_linux from generated binary folder,see: Get prebuilt boot binaries or use prebuilt file location, see <design\_name>/prebuilt/readme\_file\_location.txt
- Set Boot Mode to SD-Boot.
  - Depends on CPLD Firmware, see SC0911 CPLD#BootMode
- 3. Insert SD-Card in SD-Slot.

### **JTAG**

Not used on this Example.

#### Usage

- 1. Prepare HW like described on section TEB0911 Test Board#Programming
- 2. Connect UART USB (same as FPGA JTAG)
- 3. Select SD Card as Boot Mode (or QSPI depending on step 1)
- 4. (Optional) Insert PCIe Card (detection depends on Linux driver. Only some basic drivers are installed)
- 5. (Optional) Connect DisplayPort Monitor (List of usable Monitors: https://www.xilinx.com/support/answers/68671.html)
- 6. (Optional) Connect Network Cable
- 7. Power On PCB

Note: 1. ZyngMP Boot ROM loads PMU Firmware and FSBL from SD into OCM, 2. FSBL loads ATF(bl31.elf) and U-boot from SD/QSPI into DDR, 3. U-boot load Linux from SD into DDR.

#### Linux

- 1. Open Serial Console (e.g. putty)
  - a. Speed: 115200
  - b. COM Port: Win OS, see device manager, Linux OS see dmesg |grep tty (UART is \*USB1)
- 2. Linux Console:
  - Note: Wait until Linux boot finished For Linux Login use:
    - a. User Name: root
    - b. Password: root
- 3. You can use Linux shell now.
  - a. I2C 0 Bus type: i2cdetect -y -r 0
  - b. ETH0 works with udhcpc
  - c. USB type "Isusb" or connect USB device d. PCIe type "Ispci"

### **Vivado HW Manager**

#### Control:

• User LED Control (D16, D15)

#### Monitoring:

- MGT CLK Measurement:
  - o Open Vivado HW-Manager and add VIO signal to dashboard (\*.ltx located on prebuilt folder). Set radix from VIO signals to unsigned Default B229\_CLK1: 78,8MHz, B128\_CLK1: 150MHz, B129\_CLK1: 175MHz, B130\_CLK1: 200MHz, B228\_CLK1: 125MHz,
  - B23ß\_CLK1: 100MHz

| Name                                                                                                    | Status     | ŝ     |
|----------------------------------------------------------------------------------------------------|------------|-------|
| <ul> <li>Iocalhost (1)</li> </ul>                                                                                                    | Connected  | otion |
| ✓ ■ xilinx_tcf/Digilent/251633001E                                                                                                    | Open       | lo p  |
| v i xczu15_0 (2)                                                                                                    | Programmed | poar  |
| SysMon (System Monitor)                                                                                                    |            | ash   |
| Image: hw_vio_1 (zusys_i/vio_0)                                                                                                    | ОК         |       |
| image: mage: ma | N/A        |       |
| 3 SysMon (System Monitor)                                                                                                    |            |       |
|                                                                                                    |            |       |
|                                                                                                    |            |       |
|                                                                                                    |            |       |
|                                                                                                    |            |       |
|                                                                                                    |            |       |

| $Q \mid \Xi \mid \Leftrightarrow \mid + \mid - \mid$ |               |          |           |          |  |
|------------------------------------------------------|---------------|----------|-----------|----------|--|
| Name                                                 | Value         | Activity | Direction | VIO      |  |
| > 🐌 zusys_i/fm_B229_CLK1[31:0]                       | [U] 78800229  | Ť        | Input     | hw_vio_1 |  |
| > 🐌 zusys_i/fm_B128_CLK1[31:0]                       | [U] 150000435 | \$       | Input     | hw_vio_1 |  |
| > 🐌 zusys_i/fm_B129_CLK1[31:0]                       | [U] 175000509 | \$       | Input     | hw_vio_1 |  |
| > 🐌 zusys_i/fm_B130_CLK1[31:0]                       | [U] 200000581 | \$       | Input     | hw_vio_1 |  |
| > 🐌 zusys_i/fm_B228_CLK1[31:0]                       | [U] 125000363 | \$       | Input     | hw_vio_1 |  |
| > 🐌 zusys_i/fm_B230_CLK1[31:0]                       | [U] 100000291 | Ť        | Input     | hw_vio_1 |  |
| Lusys_i/labtools_fmeter_0_update                     | [B] 0         | \$       | Input     | hw_vio_1 |  |
| > 🖫 zusys_i/LED[1:0]                                 | [H] 3 🔻       |          | Output    | hw_vio_1 |  |

Vivado Hardware Manager

# System Design - Vivado

# **Block Design**

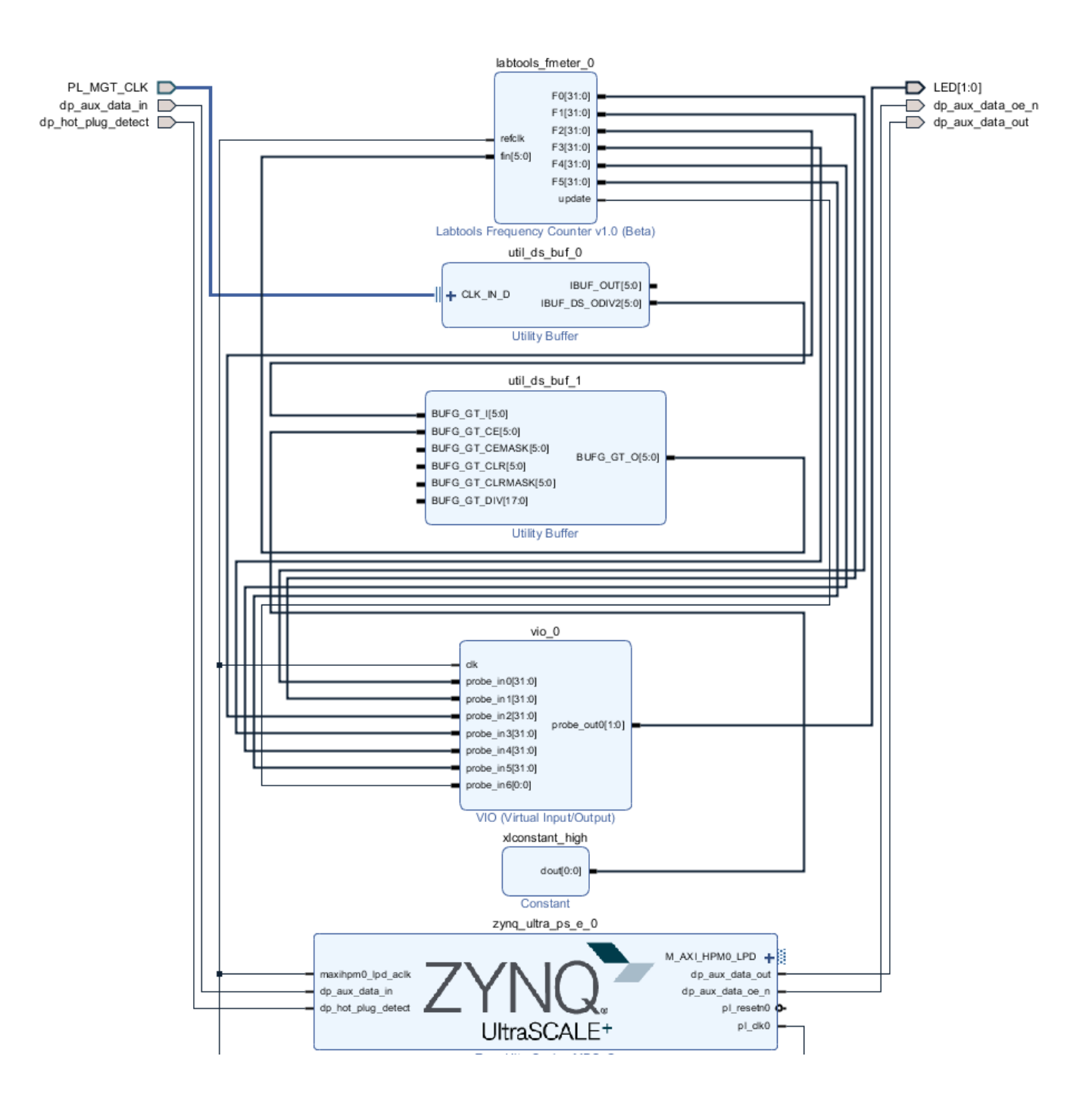

Zynq Ultra Scale+ MPSoC

#### Block Design

# **PS Interfaces**

Activated interfaces:

| Туре          | Note                                   |
|---------------|----------------------------------------|
| DDR           | SODIMM, setting depends on used memory |
| QSPI          | MIO                                    |
| SD0           | MIO                                    |
| SD1           | MIO                                    |
| 12C0          | MIO                                    |
| PJTAG0        | MIO                                    |
| UART0         | MIO                                    |
| GPIO0         | MIO                                    |
| SWDT01        |                                        |
| TTC03         |                                        |
| GEM3          | MIO                                    |
| USB0          | MIO/GTP                                |
| PCle          | MIO/GTP                                |
| DisplayPort   | EMIO/GTP                               |
| PS Interfaces | ·                                      |

### **Constrains**

### **Basic module constrains**

```
_i_bitgen_common.xdc

set_property BITSTREAM.GENERAL.COMPRESS TRUE [current_design]

set_property BITSTREAM.CONFIG.UNUSEDPIN PULLNONE [current_design]
```

# Design specific constrain

#### \_i\_TEB0911.xdc

```
# GT Clocks
#B128-1
set_property PACKAGE_PIN N27 [get_ports {PL_MGT_CLK_clk_p[0]}]
#B129-1
set_property PACKAGE_PIN J27 [get_ports {PL_MGT_CLK_clk_p[1]}]
#B228-1
set_property PACKAGE_PIN J8 [get_ports {PL_MGT_CLK_clk_p[2]}]
#B130-1
set_property PACKAGE_PIN E27 [get_ports {PL_MGT_CLK_clk_p[3]}]
#B229-1
set_property PACKAGE_PIN E8 [get_ports {PL_MGT_CLK_clk_p[4]}]
#B230-1
set_property PACKAGE_PIN B10 [get_ports {PL_MGT_CLK_clk_p[5]}]
## DP
set_property PACKAGE_PIN AB1 [get_ports dp_aux_data_in]
set_property PACKAGE_PIN V9 [get_ports dp_hot_plug_detect]
set_property PACKAGE_PIN AA8 [get_ports dp_aux_data_out]
set_property PACKAGE_PIN AA3 [get_ports dp_aux_data_oe_n]
set_property IOSTANDARD LVCMOS18 [get_ports dp_*]
## LED
set_property PACKAGE_PIN K14 [get_ports {LED[0]}]
set_property PACKAGE_PIN K10 [get_ports {LED[1]}]
set_property IOSTANDARD LVCMOS18 [get_ports {LED*}]
```

# Software Design - Vitis

For SDK project creation, follow instructions from:

Vitis

### **Application**

SDK template in ./sw\_lib/sw\_apps/ available.

### zynqmp\_fsbl

TE modified 2019.2 FSBL

General:

- Modified Files: xfsbl\_main.c, xfsbl\_hooks.h/.c, xfsbl\_board.h/.c(search for 'TE Mod' on source code)
- Add Files: te\_xfsbl\_hooks.h/.c (for hooks and board)\n\
- General Changes:
  - Display FSBL Banner and Device Name

Module Specific:

- Add Files: all TE Files start with te\_\*
  - Si5338 and SI5345 Configuration
  - ° PCIe reset

### zynqmp\_fsbl\_flash

TE modified 2019.2 FSBL

General:

- Modified Files: xfsbl\_initialisation.c, xfsbl\_hw.h, xfsbl\_handoff.c, xfsbl\_main.c
- General Changes:
  - Display FSBL Banner
  - Set FSBL Boot Mode to JTAG
     Disable Memory initialisation

#### zynqmp\_pmufw

Xilinx default PMU firmware.

#### hello\_teb0911

Hello TEB0911 is a Xilinx Hello World example as endless loop instead of one console output.

#### u-boot

U-Boot.elf is generated with PetaLinux. SDK/HSI is used to generate Boot.bin.

# Software Design - PetaLinux

For PetaLinux installation and project creation, follow instructions from:

PetaLinux KICKstart

# Config

Start with petalinux-config or petalinux-config --get-hw-description

Changes:

- SUBSYSTEM\_PRIMARY\_SD\_PSU\_SD\_1\_SELECT
- CONFIG\_SUBSYSTEM\_ETHERNET\_PSU\_ETHERNET\_3\_MAC=""

# **U-Boot**

Start with petalinux-config -c u-boot

Changes:

- CONFIG\_ENV\_IS\_NOWHERE=y
- # CONFIG\_ENV\_IS\_IN\_SPI\_FLASH is not set
- CONFIG\_I2C\_EEPROM=y
- CONFIG\_ZYNQ\_GEM\_I2C\_MAC\_OFFSET=0xFA
- CONFIG\_SYS\_I2C\_EEPROM\_ADDR=0x54
  CONFIG\_SYS\_I2C\_EEPROM\_BUS=5
- CONFIG\_SYS\_EEPROM\_SIZE=256
- CONFIG\_SYS\_EEPROM\_PAGE\_WRITE\_BITS=0

- CONFIG\_SYS\_EEPROM\_PAGE\_WRITE\_DELAY\_MS=0
- CONFIG\_SYS\_I2C\_EEPROM\_ADDR\_LEN=1
- CONFIG\_SYS\_I2C\_EEPROM\_ADDR\_OVERFLOW=0

Change platform-top.h

### **Device Tree**

```
/include/ "system-conf.dtsi"
/ {
 chosen {
   xlnx,eeprom = &eeprom;
 };
};
/* USB */
&dwc3_0 {
   status = "okay";
   dr_mode = "host";
   snps,usb3_lpm_capable;
   snps,dis_u3_susphy_quirk;
   snps,dis_u2_susphy_quirk;
   phy-names = "usb2-phy", "usb3-phy";
   phys = <&lane1 4 0 1 10000000>;
   maximum-speed = "super-speed";
};
/* QSPI */
&qspi {
   #address-cells = <1>;
   #size-cells = <0>;
   status = "okay";
   flash0: flash@0 {
       compatible = "jedec,spi-nor";
       reg = <0x0>;
       #address-cells = <1>;
       #size-cells = <1>;
   };
};
/* ETH */
&gem3 {
       phy-handle = <&phy0>;
       phy0: phy0@1 {
               device_type = "ethernet-phy";
               reg = <1>;
       };
};
```

```
/* SD1 */
&sdhci1 {
   // disable-wp;
   no-1-8-v;
};
&i2c0 {
   i2cswitch@76 { // I2C Switch U13
       compatible = "nxp,pca9548";
        #address-cells = <1>;
       #size-cells = <0>;
       req = <0x76>;
       i2c-mux-idle-disconnect;
       i2c@2 { // FMCD (/dev/i2c-3)
            #address-cells = <1>;
            #size-cells = <0>;
            reg = <2>;
       };
        i2c@3 { // FMCE (/dev/i2c-4)
            #address-cells = <1>;
            #size-cells = <0>;
            reg = <3>;
        };
       i2c@4 { // FMCB (/dev/i2c-5)
            #address-cells = <1>;
            #size-cells = <0>;
           reg = <4>;
        };
        i2c@5 { // FMCC (/dev/i2c-6)
            #address-cells = <1>;
            #size-cells = <0>;
           reg = <5>;
       };
        i2c@6 { // PLL (/dev/i2c-7)
            #address-cells = <1>;
            #size-cells = <0>;
           reg = <6>;
            si570_2: clock-generator3@5d {
                #clock-cells = <0>;
                compatible = "silabs,si570";
                reg = <0x5d>;
                temperature-stability = <50>;
                factory-fout = <156250000>;
                clock-frequency = <78800000>;
            };
       };
    };
    i2cswitch@77 { // I2C Switch U37
       compatible = "nxp,pca9548";
       #address-cells = <1>;
       #size-cells = <0>;
       reg = <0x77>;
       i2c-mux-idle-disconnect;
```

```
i2c@0 { // SFP2 (/dev/i2c-9)
        #address-cells = <1>;
        #size-cells = <0>;
        reg = <0>;
    };
    i2c@1 { // FMCA (/dev/i2c-10)
        #address-cells = <1>;
        #size-cells = <0>;
        reg = <1>;
   };
    i2c@2 { // FMCF (/dev/i2c-11)
        #address-cells = <1>;
        #size-cells = <0>;
        reg = <2>;
    };
   i2c@3 { // SFP0 (/dev/i2c-12)
        #address-cells = <1>;
        #size-cells = <0>;
        reg = <3>;
    };
    i2c@4 { // SFP1 (/dev/i2c-13)
        #address-cells = <1>;
        #size-cells = <0>;
        reg = <4>;
    };
   i2c@5 { // MEM (/dev/i2c-14)
        // Low frequency to work with CPLD
        clock-frequency = <100000>;
        #address-cells = <1>;
        #size-cells = <0>;
        reg = <5>;
        eeprom: eeprom@54 {
           compatible = "atmel,24c08";
           reg = <0x54>;
          };
   };
    i2c@6 { // DDR4 (/dev/i2c-15)
        #address-cells = <1>;
        #size-cells = <0>;
        reg = <6>;
    };
   i2c@7 { // USBH (/dev/i2c-16)
        #address-cells = <1>;
        #size-cells = <0>;
       reg = <7>;
    };
};
```

# Kernel

};

Start with petalinux-config -c kernel

Changes:

- # CONFIG\_CPU\_IDLE is not set (only needed to fix JTAG Debug issue)
- # CONFIG\_CPU\_FREQ is not set (only needed to fix JTAG Debug issue)

- CONFIG\_EDAC\_CORTEX\_ARM64=y (only needed to fix JTAG Debug issue)
- CONFIG\_NVME\_CORE=y
- CONFIG\_BLK\_DEV\_NVME=y
- # CONFIG\_NVME\_MULTIPATH is not set
- CONFIG\_NVME\_TARGET=y
- # CONFIG\_NVME\_TARGET\_LOOP is not set
  # CONFIG\_NVME\_TARGET\_FC is not set
- CONFIG\_NVM=y CONFIG\_NVM\_PBLK=y
- CONFIG\_NVM\_PBLK\_DEBUG=y

### Rootfs

Start with petalinux-config -c rootfs

Changes:

- CONFIG\_i2c-tools=y
- CONFIG\_busybox-httpd=y (for web server app)
- CONFIG\_packagegroup-petalinux-utils(util-linux,cpufrequtils,bridge-utils,mtd-utils,usbutils,pciutils,canutils,i2c-tools,smartmontools,e2fsprogs)

# **Applications**

See: \os\petalinux\project-spec\meta-user\recipes-apps\

#### startup

Script App to load init.sh from SD Card if available.

#### webfwu

Webserver application accemble for Zynq access. Need busybox-httpd

# Additional Software

No additional software is needed.

### **SI5338**

File location <design name>/misc/Si5338/Si5338-\*.slabtimeproj

General documentation how you work with these project will be available on Si5338

### SI5345

File location <design name>/misc/Si5345/Si5345-RevD-0911-Project.slabtimeproj General documentation how you work with these project will be available on Si5345

# Appx. A: Change History and Legal Notices

# **Document Change History**

To get content of older revision got to "Change History" of this page and select older document revision number.

| Date                            | Document Revision               | Authors                         | Description                                        |
|---------------------------------|---------------------------------|---------------------------------|----------------------------------------------------|
|                                 |                                 |                                 | <ul> <li>typo<br/>correction</li> </ul>            |
| Error rendering macro 'page-    | Error rendering macro 'page-    | Error rendering macro 'page-    |                                                    |
| info'                           | info'                           | info'                           |                                                    |
| Ambiguous method                | Ambiguous method                | Ambiguous method                |                                                    |
| overloading for method jdk.     | overloading for method jdk.     | overloading for method jdk.     |                                                    |
| proxy279.\$Proxy4022#hasCon     | proxy279.\$Proxy4022#hasCon     | proxy279.\$Proxy4022#hasCon     |                                                    |
| tentLevelPermission. Cannot     | tentLevelPermission. Cannot     | tentLevelPermission. Cannot     |                                                    |
| resolve which method to         | resolve which method to         | resolve which method to         |                                                    |
| invoke for [null, class java.   | invoke for [null, class java.   | invoke for [null, class java.   |                                                    |
| lang.String, class com.         | lang.String, class com.         | lang.String, class com.         |                                                    |
| atlassian.confluence.pages.     | atlassian.confluence.pages.     | atlassian.confluence.pages.     |                                                    |
| Page] due to overlapping        | Page] due to overlapping        | Page] due to overlapping        |                                                    |
| prototypes between: [interface  | prototypes between: [interface  | prototypes between: [interface  |                                                    |
| com.atlassian.confluence.user.  | com.atlassian.confluence.user.  | com.atlassian.confluence.user.  |                                                    |
| ConfluenceUser, class java.     | ConfluenceUser, class java.     | ConfluenceUser, class java.     |                                                    |
| lang.String, class com.         | lang.String, class com.         | lang.String, class com.         |                                                    |
| atlassian.confluence.core.      | atlassian.confluence.core.      | atlassian.confluence.core.      |                                                    |
| ContentEntityObject] [interface | ContentEntityObject] [interface | ContentEntityObject] [interface |                                                    |
| com atlassian user User         | com atlassian user User         | com atlassian user User class   |                                                    |
| class java lang String, class   | class java lang String, class   | iava lang String, class com     |                                                    |
|                                 |                                 | atlassian confluence core       |                                                    |
|                                 |                                 |                                 |                                                    |
| ContentEntityObjectj            | ContentEntityObjectj            | ContentEntityObjectj            |                                                    |
|                                 |                                 |                                 |                                                    |
| 2020-06-03                      | v.10                            | John Hartfiel                   | Design                                             |
|                                 |                                 |                                 | update<br>(bugfix)                                 |
| 2020-03-25                      | v.9                             | John Hartfiel                   | <ul> <li>script<br/>update</li> </ul>              |
| 2020-02-24                      | v.8                             | John Hartfiel                   | <ul> <li>Design<br/>update<br/>(bugfix)</li> </ul> |

| 2020-02-13 | v7  | John Hartfiel | <ul> <li>new<br/>assembly<br/>variants</li> <li>Release<br/>2019.2</li> </ul>                     |
|------------|-----|---------------|---------------------------------------------------------------------------------------------------|
| 2019-02-07 | v.6 | John Hartfiel | <ul> <li>some<br/>notes</li> </ul>                                                                |
| 2018-11-26 | v.5 | John Hartfiel | <ul> <li>new<br/>assembly<br/>variant</li> <li>documen<br/>tation<br/>style<br/>update</li> </ul> |
| 2018-07-20 | v.4 | John Hartfiel | • 2018.2 release                                                                                  |

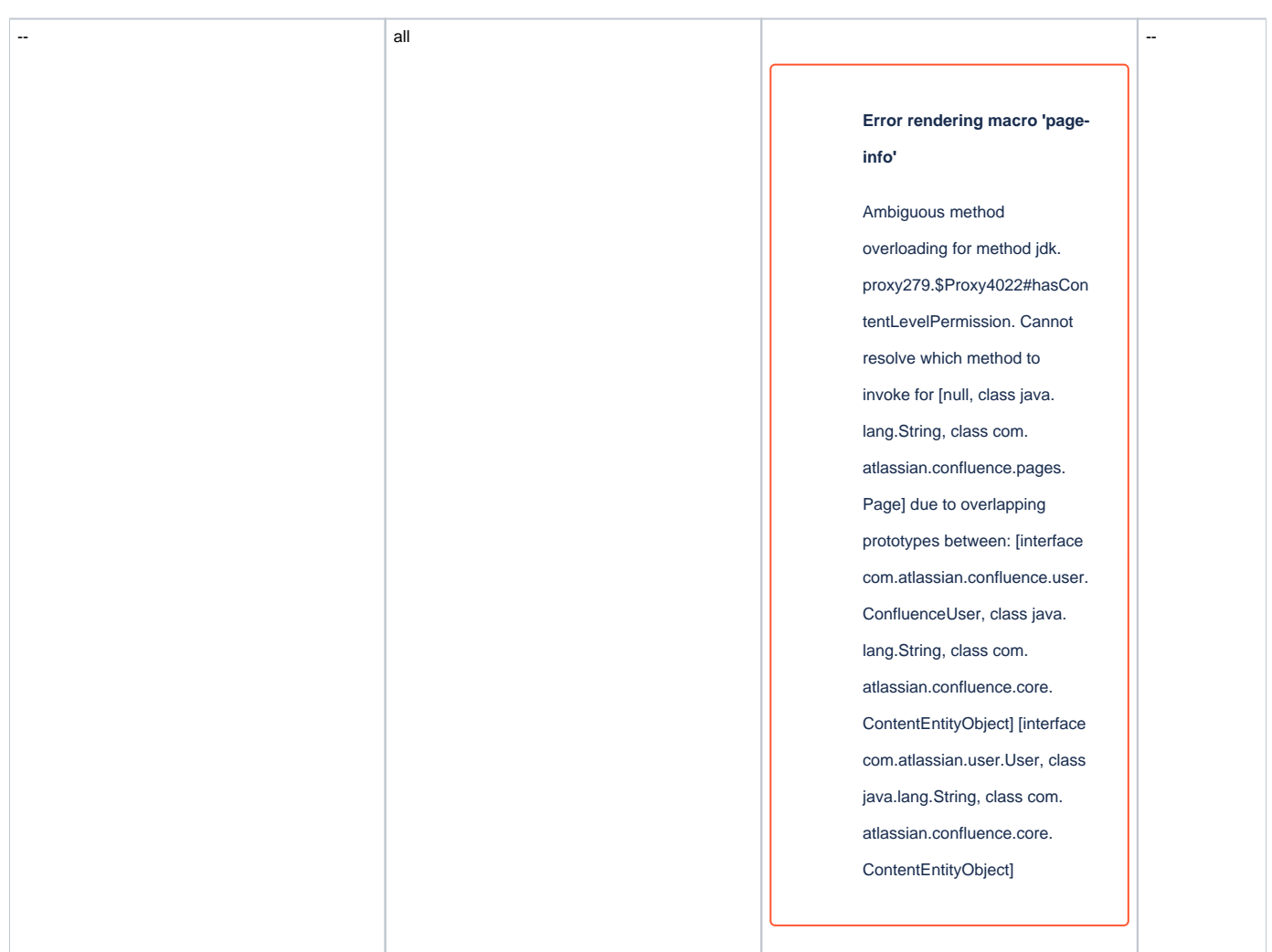

Document change history.

# **Legal Notices**

# **Data Privacy**

Please also note our data protection declaration at https://www.trenz-electronic.de/en/Data-protection-Privacy

# **Document Warranty**

The material contained in this document is provided "as is" and is subject to being changed at any time without notice. Trenz Electronic does not warrant the accuracy and completeness of the materials in this document. Further, to the maximum extent permitted by applicable law, Trenz Electronic disclaims all warranties, either express or implied, with regard to this document and any information contained herein, including but not limited to the implied warranties of merchantability, fitness for a particular purpose or non infringement of intellectual property. Trenz Electronic shall not be liable for errors or for incidental or consequential damages in connection with the furnishing, use, or performance of this document or of any information contained herein.

# **Limitation of Liability**

In no event will Trenz Electronic, its suppliers, or other third parties mentioned in this document be liable for any damages whatsoever (including, without limitation, those resulting from lost profits, lost data or business interruption) arising out of the use, inability to use, or the results of use of this document, any documents linked to this document, or the materials or information contained at any or all such documents. If your use of the materials or information from this document results in the need for servicing, repair or correction of equipment or data, you assume all costs thereof.

# **Copyright Notice**

No part of this manual may be reproduced in any form or by any means (including electronic storage and retrieval or translation into a foreign language) without prior agreement and written consent from Trenz Electronic.

# **Technology Licenses**

The hardware / firmware / software described in this document are furnished under a license and may be used /modified / copied only in accordance with the terms of such license.

# **Environmental Protection**

To confront directly with the responsibility toward the environment, the global community and eventually also oneself. Such a resolution should be integral part not only of everybody's life. Also enterprises shall be conscious of their social responsibility and contribute to the preservation of our common living space. That is why Trenz Electronic invests in the protection of our Environment.

# **REACH, RoHS and WEEE**

#### REACH

Trenz Electronic is a manufacturer and a distributor of electronic products. It is therefore a so called downstream user in the sense of REACH. The products we supply to you are solely non-chemical products (goods). Moreover and under normal and reasonably foreseeable circumstances of application, the goods supplied to you shall not release any substance. For that, Trenz Electronic is obliged to neither register nor to provide safety data sheet. According to present knowledge and to best of our knowledge, no SVHC (Substances of Very High Concern) on the Candidate List are contained in our products. Furthermore, we will immediately and unsolicited inform our customers in compliance with REACH - Article 33 if any substance present in our goods (above a concentration of 0,1 % weight by weight) will be classified as SVHC by the European Chemicals Agency (ECHA).

#### RoHS

Trenz Electronic GmbH herewith declares that all its products are developed, manufactured and distributed RoHS compliant.

#### WEEE

Information for users within the European Union in accordance with Directive 2002/96/EC of the European Parliament and of the Council of 27 January 2003 on waste electrical and electronic equipment (WEEE).

Users of electrical and electronic equipment in private households are required not to dispose of waste electrical and electronic equipment as unsorted municipal waste and to collect such waste electrical and electronic equipment separately. By the 13 August 2005, Member States shall have ensured that systems are set up allowing final holders and distributors to return waste electrical and electronic equipment at least free of charge. Member States shall ensure the availability and accessibility of the necessary collection facilities. Separate collection is the precondition to ensure specific treatment and recycling of waste electrical and electronic equipment at is necessary to achieve the chosen level of protection of human health and the environment in the European Union. Consumers have to actively contribute to the success of such collection and the return of waste electrical and electronic equipment. Presence of hazardous substances in electrical and electronic equipment results in potential effects on the environment and human health. The symbol consisting of the crossed-out wheeled bin indicates separate collection for waste electrical and electronic equipment.

Trenz Electronic is registered under WEEE-Reg.-Nr. DE97922676.

Error rendering macro 'page-info'

Ambiguous method overloading for method jdk.proxy279.\$Proxy4022#hasContentLevelPermission. Cannot resolve which method to invoke for [null, class java.lang.String, class com.atlassian.confluence.pages.Page] due to overlapping prototypes between: [interface com. atlassian.confluence.user.ConfluenceUser, class java.lang.String, class com.atlassian.confluence.core.ContentEntityObject] [interface com. atlassian.user.User, class java.lang.String, class com.atlassian.confluence.core.ContentEntityObject]